## 移动端学习通使用手册

#### 学生账号:学号 密码:身份证后六位,最后一位是 X,需要大写

更多关于<u>成人高考</u>、<u>自学考试</u>、<u>网络教育</u>、<u>开放大学</u>相关的问题、请添加<u>湖北成</u> <u>人高考</u>网老师微信给您详细的解答关于学历相关的问题。

#### 手机登录

#### 1,应用市场下载"学习通",支持安卓和 IOS 系统

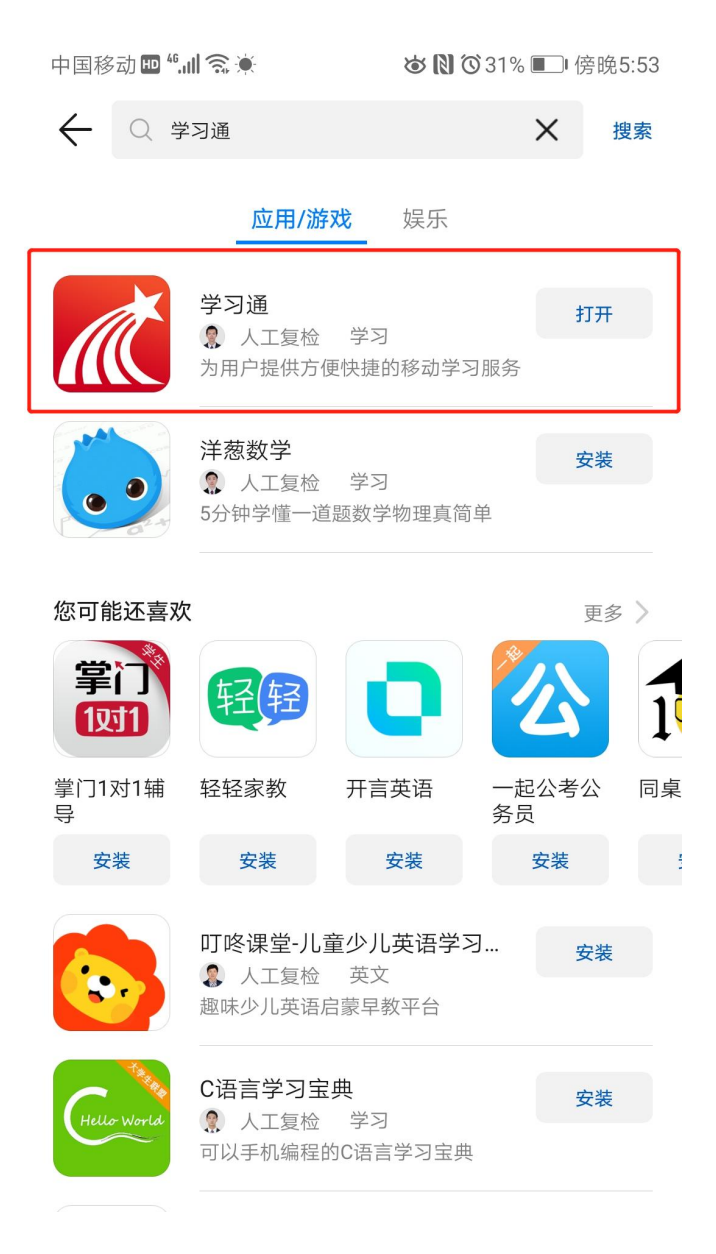

### 2, 打开应用, 点击登录账号进入

| 中国移动 | 〕 <b>Ⅲ</b> ".III 奈 ♦ | 我 | <b>ଞ 🕅 ୖ</b> ୦ 30% | ■_■傍晚5:55 |
|------|----------------------|---|--------------------|-----------|
| 9    | 请先登录                 |   |                    | >         |
| \$   | 课程                   |   |                    | >         |
| -    | 收藏                   |   |                    | >         |
| •••  | 小组                   |   |                    | >         |
|      | 笔记本                  |   |                    | >         |
|      | 云盘                   |   |                    | >         |
|      | 钱包                   |   |                    | >         |
| 0    | 设置                   |   |                    | >         |
|      | 〇消息                  |   | 11                 | L<br>我    |

3, 选择"其他登陆方式", 机构输入"湖北中医药大学继续教育学院", 账号为

#### 学号, 密码默认身份证后六位

| 中国移动 III 答 🛎 🔍   | <b>め (2) © 3</b> 0% ■□ 傍晩5:55<br>客服 | <                                         | 客服 📃  |
|------------------|-------------------------------------|-------------------------------------------|-------|
| <b>登录</b><br>手机号 |                                     | 机构账号登录<br><sup>湖北中医药大学继续教育</sup><br>学号/工号 | 0     |
| 密码               | 忘记密码?                               | 密码 <b>**</b>                              | 忘记密码? |
|                  | 登录                                  | 登录                                        |       |
| 新用户注册            | 手机验证码登录                             | 新用户注册                                     |       |
|                  |                                     |                                           |       |
| 145              | L他登录方式                              | ○ 我已阅读并同意学习通《隐私政策》和《用                     | 户协议》  |

切记: 输入"湖北中医药大学继续教育"

### 4.登陆之后的界面功能介绍:

| 中国移动圖"加 余 ◆ び 10 029% ■ ) 傍破6.02<br>消息 + | 中国移动■"山宅 <b>◆</b><br>我的 ✓ 『 |
|------------------------------------------|-----------------------------|
| Q                                        | = 笔记本                       |
| 通讯录                                      |                             |
| 待办事项                                     |                             |
| し   收件箱                                  |                             |
| 課程<br>2019年上學期重庆工商大学南岸区商授站3              | 暂无笔记,点击右上角 <b>写笔记</b>       |
| 回复我的                                     |                             |
| 读书排行<br>还没有人赞你,快去阅读吧                     |                             |
| ◇ 验证信息                                   |                             |
|                                          |                             |

### 5, 学习课程

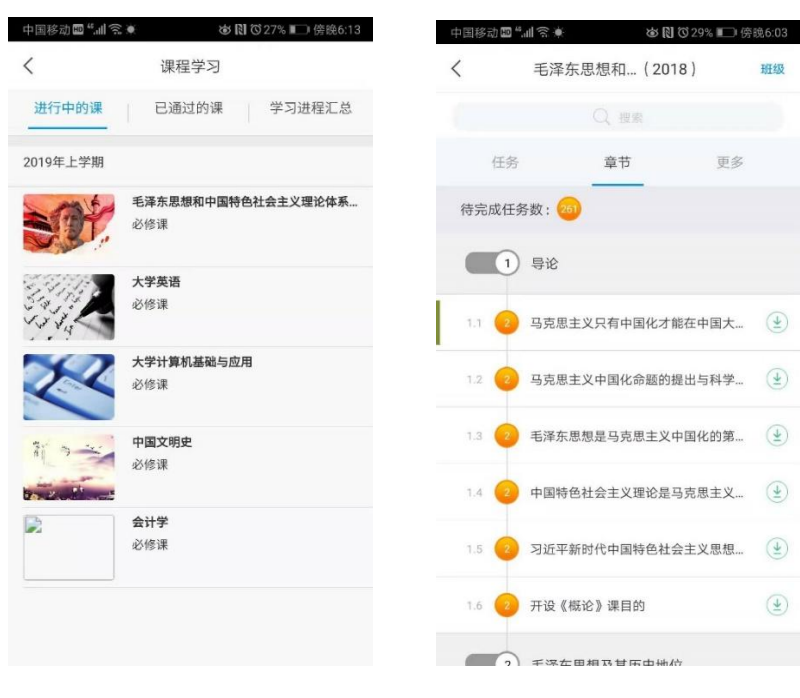

### 6, 学生服务

| 2:23 🗷 📶 🗉 👘 🐨 🖓 💎 🖌 🛢                                        |                                                                                                    |                      |
|---------------------------------------------------------------|----------------------------------------------------------------------------------------------------|----------------------|
| く X 学生服务                                                      | 2:24 - 2:24 - 2: | 2:24 🖬 🎆 🛛 👘 🖓 🖓 🖌 🛔 |
| 学业信息 荣誉体系 学籍异动 个人信息                                           |                                                                                                    | く × 学生服务             |
|                                                               | 学业信息 荣誉体系 学籍异动 个人信息                                                                                                    | 学业信息 荣誉体系 学籍异动 个人信息  |
|                                                               | 上传荣誉资料(上传荣誉资料能大大提高您通过审核的概率)                                                                                                    | 身份证图像                |
| 宣有成绩 中谓华亚 延期华亚                                                |                                                                                                    |                      |
| 总学分         未完成           毕业要求:         已获得:         还需要: 0.0 | <b>代表学业</b> 主                                                                                                    | 毕业图像                 |
| 必修学分 未完成                                                      | 点击申请                                                                                                    |                      |
| 毕业要求: 已获得: 还需要: 0.0                                           | 优秀毕业生申请时间                                                                                                    | 基础信息                 |
| 统考未通过                                                         | 2019.02.23±32019.06.07                                                                                                    | 姓名:                  |
| 学业顾问基础信息                                                      | 荣誉墙                                                                                                    | 曾用名:                 |
| 照 片:                                                          |                                                                                                    | 性别:                  |
|                                                               | 当前未有人获得荣誉!                                                                                                    | 民族:                  |
| 姓 名:                                                          |                                                                                                    | 出生日期:                |
| 性 别:                                                          |                                                                                                    | 政治面貌:                |
| 办公电话:                                                         |                                                                                                    | 证件类型:                |
| <b>认证状态:</b> 未认证                                              |                                                                                                    | 证件号码:                |
| 认证日期:                                                         |                                                                                                    | 学籍信息                 |
| 学习中心:                                                         |                                                                                                    | 学生类型:                |
| QQ 号:                                                         |                                                                                                    | 准考证号:                |
|                                                               |                                                                                                    |                      |

# PC 端学习通使用手册

1、电脑浏览器:谷歌、360、火狐、IE都可以,网址:

# http://hbtcm.jxjy.chaoxing.com/login

界面如下:

2、学生账号:学号 密码:身份证后六位,最后一位是 X,需要大写

| 手机号登录     | 机构账号登录  |
|-----------|---------|
| 号援 話      |         |
| ▲ 密码      | ₩ 忘记密码? |
| 请输入右边四位数字 | 4212    |
| 登         | 禄       |

3、学号+密码登录之后,会提示手机号码验证,请务必验证手机号。

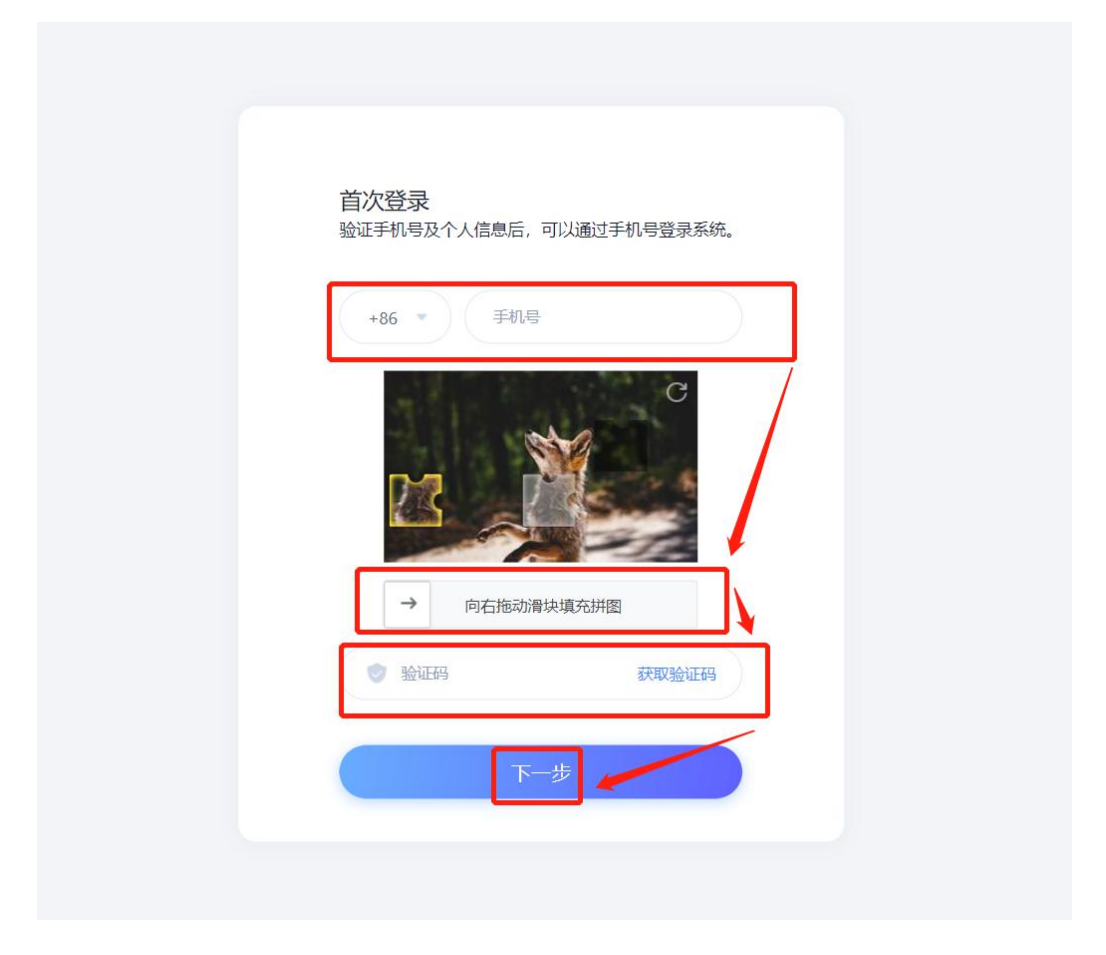

4、登录进入个人学习空间

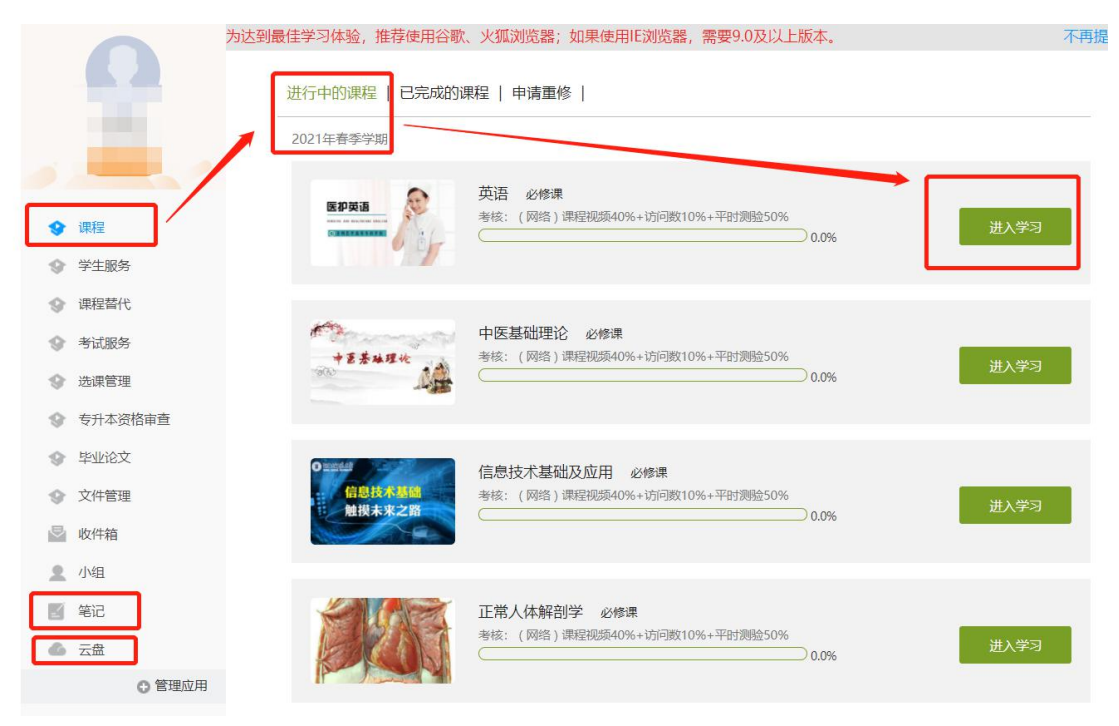